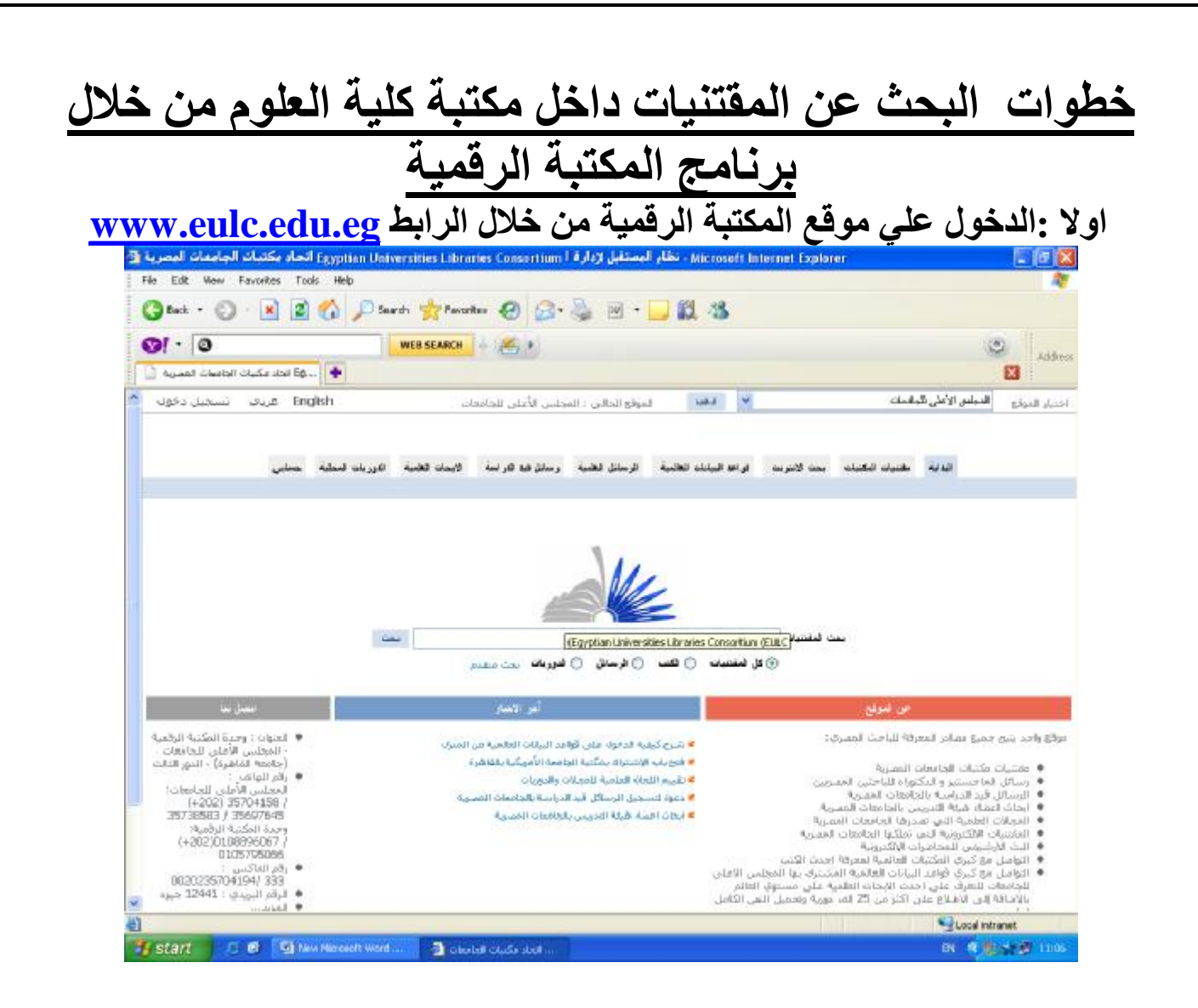

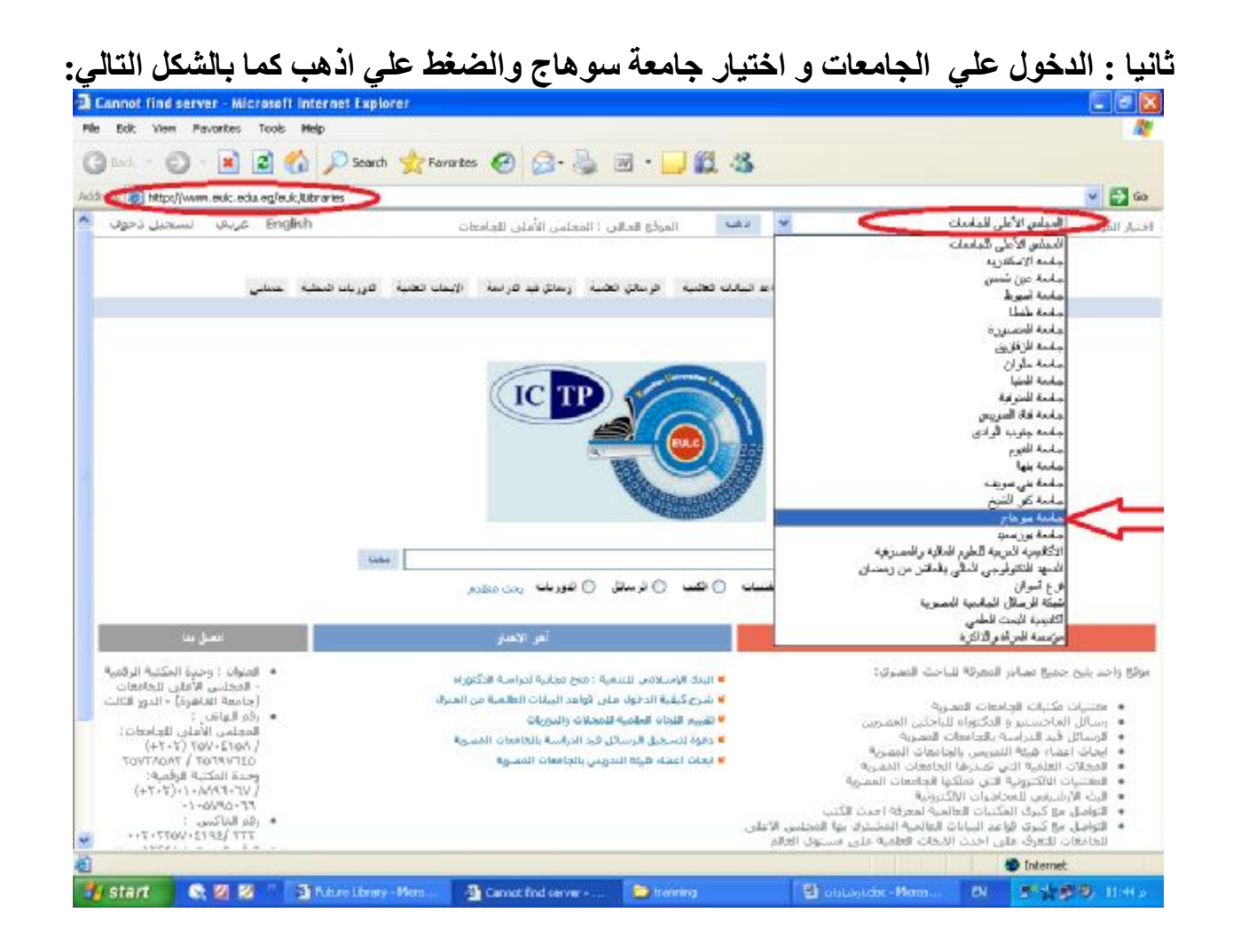

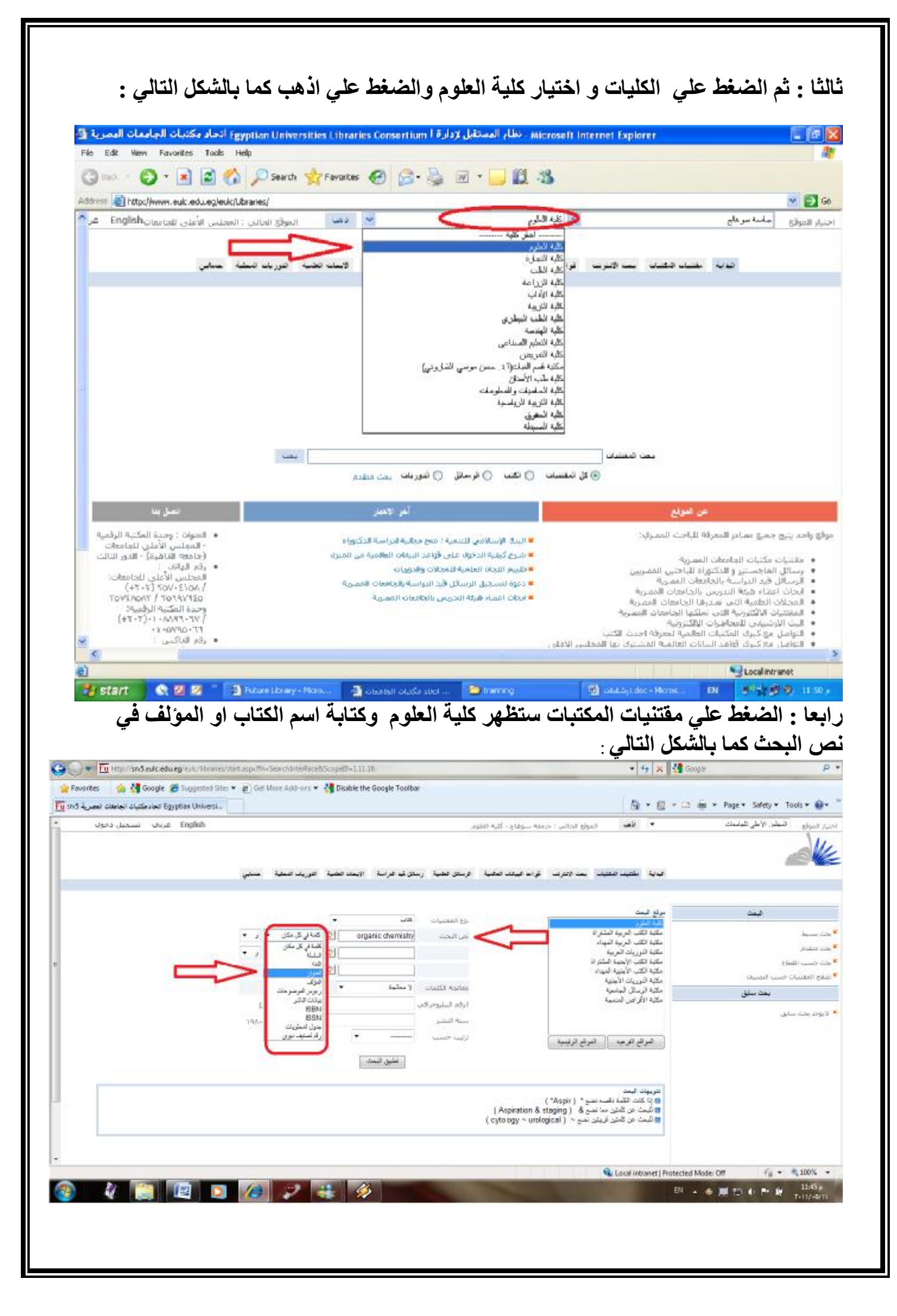

## خامسا : اختيار الكتاب وتفاصيلة من حيث (العنوان – تفاصيل – بيان النسخة ) من خلال الشكل التالي :

| Edit View Favorites Tools Help                                                                                                    |                                                                                    |
|----------------------------------------------------------------------------------------------------|------------------------------------------------------------------------------------|
| Book • 🔘 · 🖹 🗃 🏠 🔎 Search 👷 Favorites 🕢 🔗 - 🍓 🔳 - 🛄 🏭 🖏                                                                                                    |                                                                                    |
| ** ** http://www.euk.edu.eg/euk/fibraries/start.aspx?fn=#pplySearch&flag=&ScopeID=1.                                                                                                    | v 🔁 😡                                                                              |
| من المواج الجالي : المحلس الأعلى للجامعات Englith غريف تستحيل ذخول 🖌                                                                                                    | حتيار المواع المجلس الأطي للجاسات                                                  |
| • للكليف - بعد الاسرعة غواها البنانات لغائبية - ترسائل للحية - رسائل غة للاراسة - الإعماد تحلية - الوريات المثية - عسابي                                                                                                    |                                                                                    |
| تو الطرن جلي : ١٨٧                                                                                                    | موصوعات ر تبعية                                                                    |
| Arrithment of<br>Bandwind<br>Sequence and<br>Sequence and<br>Seq | Bioorganic chemistry<br>Chemistry, Organic<br>Chemistry, Organic<br>بویتما المریکا |
| د 2007 می تجرین . د 2007<br>استان / Computational organic chemistry ا<br>یونور که ۲ میرو<br>سند النسخ الفتاحه ۲ می                                                                                                    |                                                                                    |
| من من من من من من من من من من من من من م                                                                                                    |                                                                                    |
| Patrick, Graham L                                                                                                    |                                                                                    |

وعند الضغط علي تفاصيل تظهر لي تفاصيل الكتاب كاملة كما بالشكل التالي :

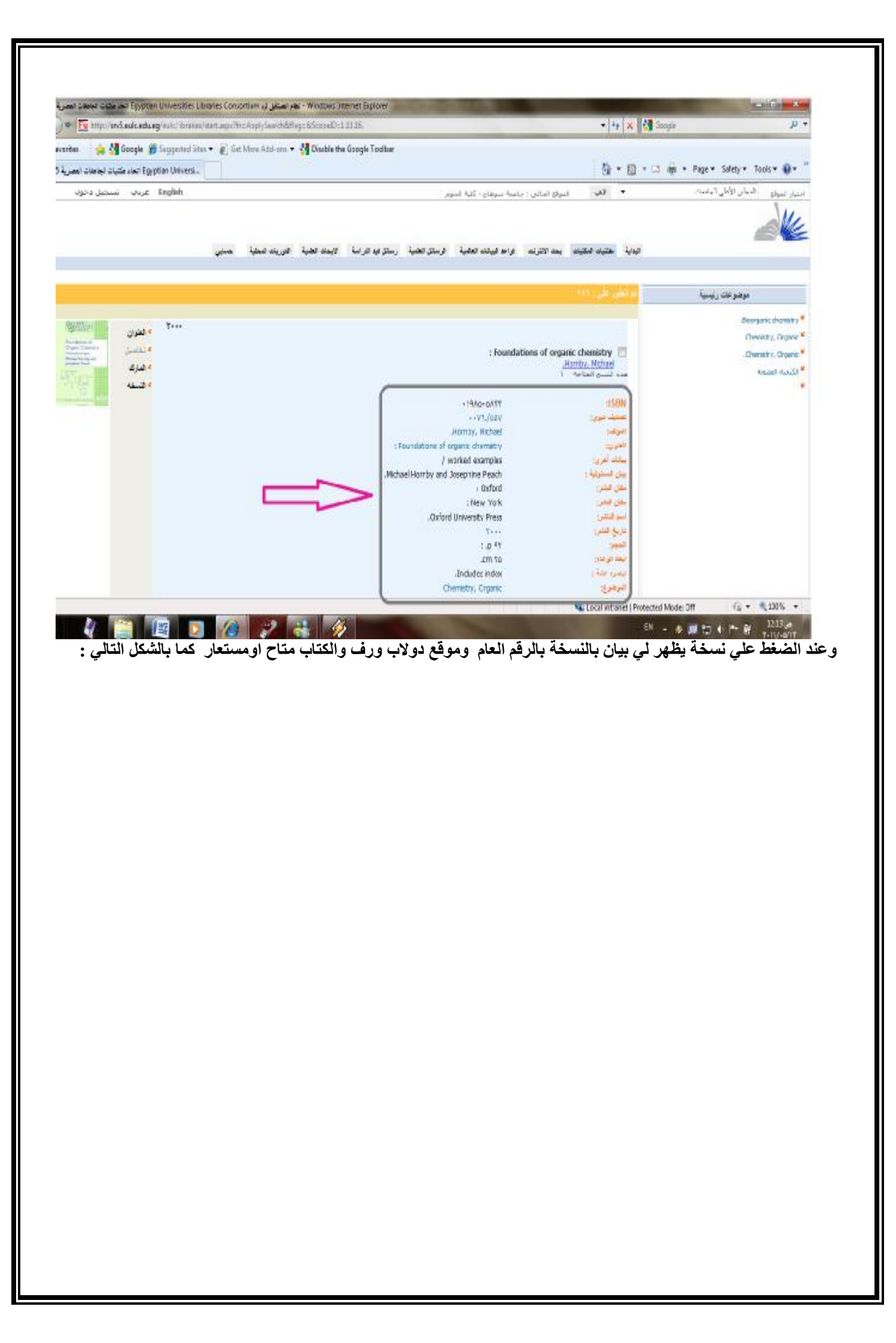

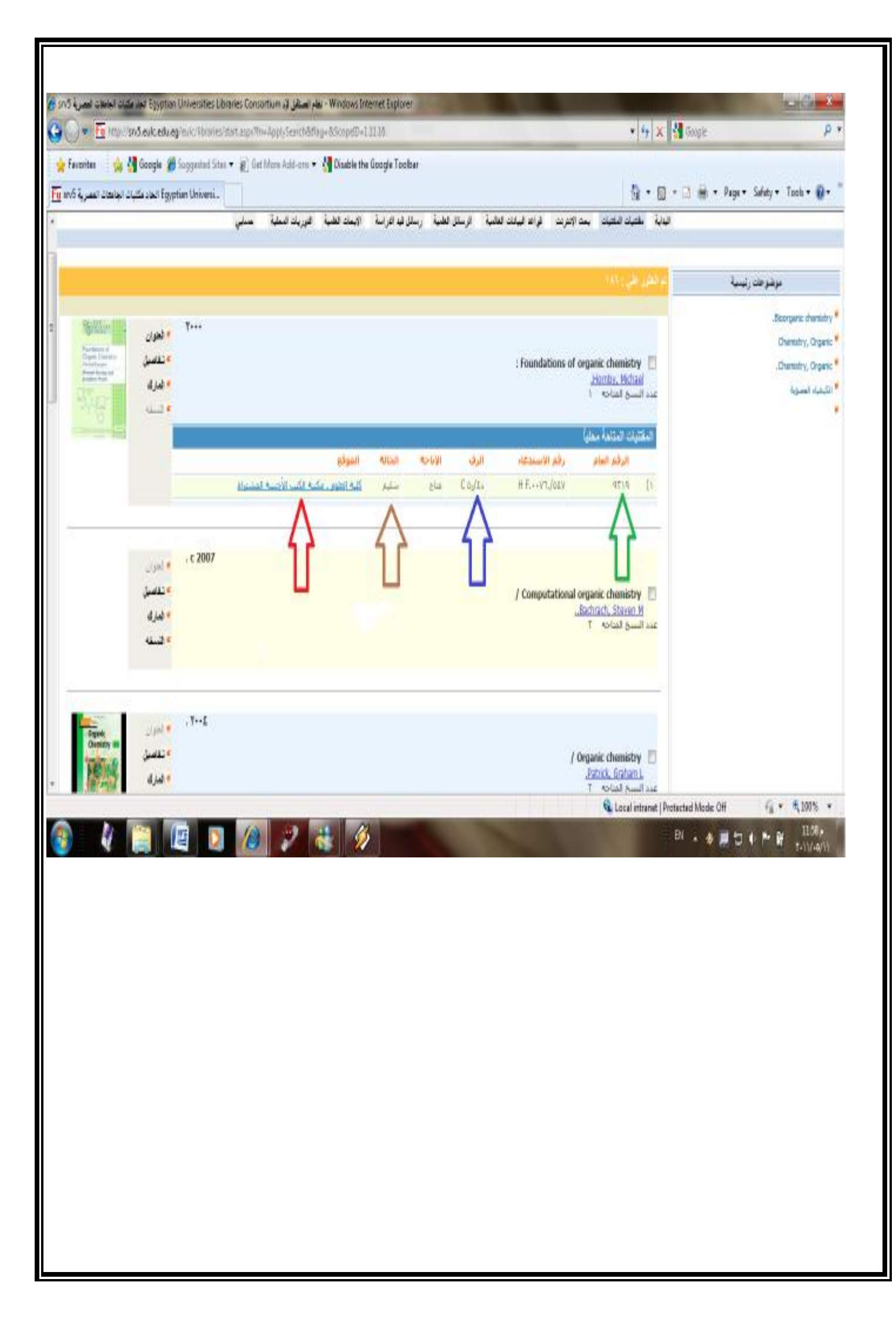

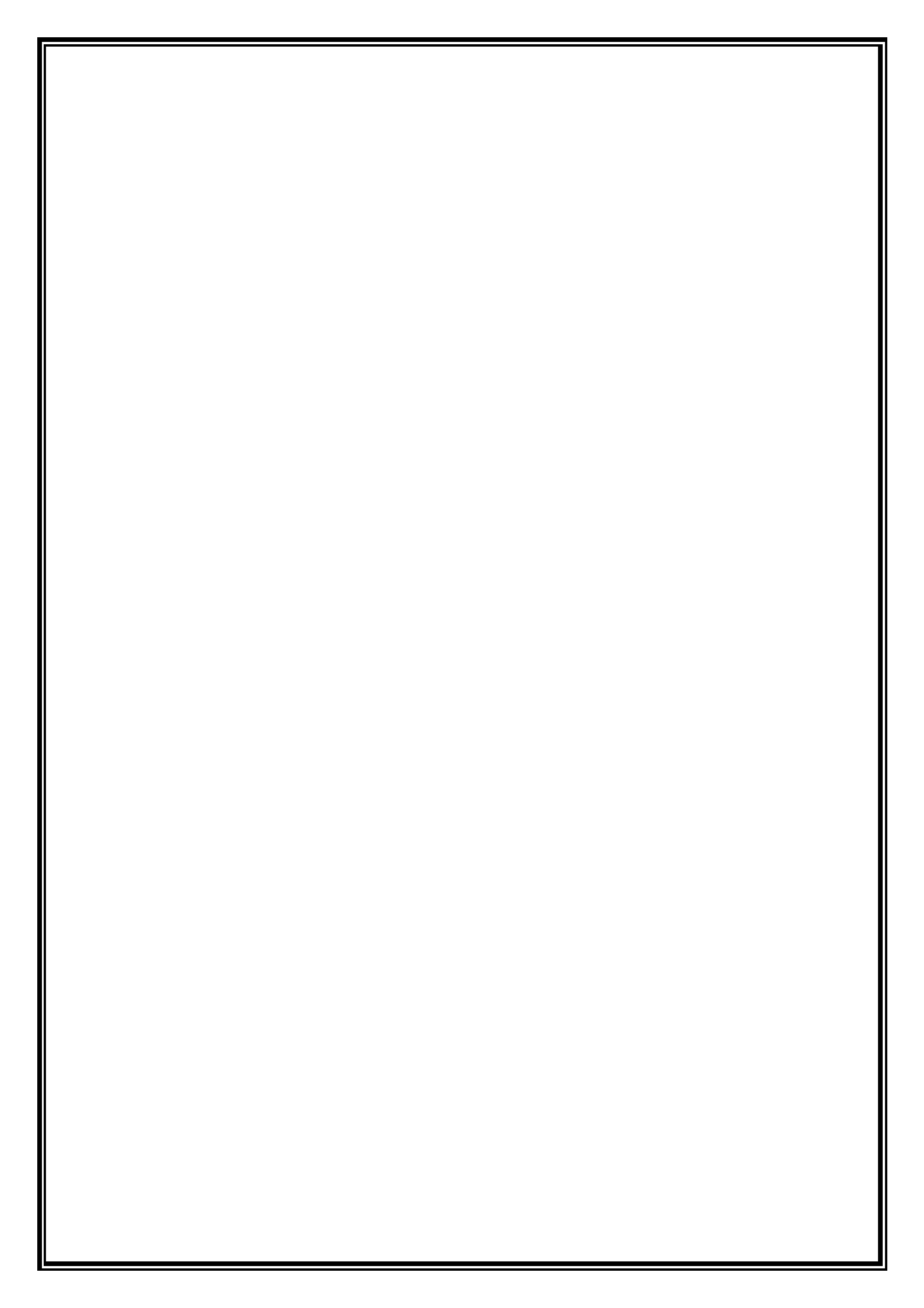